" به نام خدا"

## دانشگاه هنر اصفهان

مديريت فناوري اطلاعات

راهنمای سیستم مدیریت یادگیری الکترونیکی LMS ویژه اساتید

بهار ۱۳۹۹

# نرم افزارهای مورد نیاز

برای اجرای هر سیستم تحت وب شما به یک مرورگر تحت وب نیاز دارید که به عنوان میزبان برنامه تحت وب عمل میکند.این مرورگر میتواند مرورگر پیش فرض ویندوز یعنی Internet Explorer باشد. اما توصیه می شود برای استفاده بهتر از قابلیتهای سیستم ، از مرورگر Mozilla Firefox استفاده نمایید.این نرم افزار از آدرس زیر قابل دریافت است .

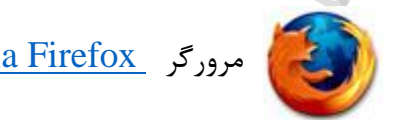

مرورگر <u>Mozilla Firefox</u> برای سیستم عامل ویندوز

نرم افزار دیگری که برای مشاهده محتواهای آموزشی و بعضی از قسمتهای سایت به آن احتیاج خواهید داشت نرم افزار Flash player است . دقت داشته باشید در سیستم عامل ویندوز ، نسخههای نرم افزار Flash player مربوط به مرورگرهای مختلف با یکدیگر متفاوت است و بسته به مرورگری که استفاده میکنید میبایست نسخه خاص آن مرورگر را بر روی سیستم خود نصب نمایید.این نرم افزار از آدرس زیر قابل دریافت است .

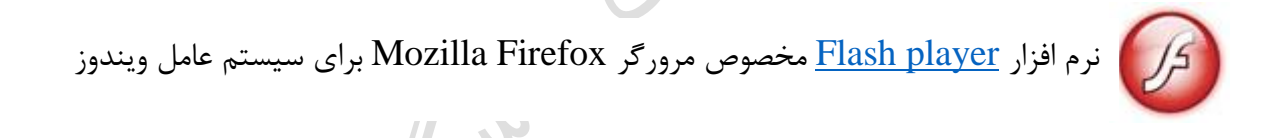

در زمان بروز مشکل ، ممکن است برای بر طرف کردن مشکل نیاز باشد عوامل پشتیبانی به سیستم شما دسترسی داشته باشند. برای دسترسی عوامل پشتیبانی به سیستم شما از نرم افزارهای زیر استفاده میشود .این نرم افزارها از آدرس زیر قابل دریافت است .

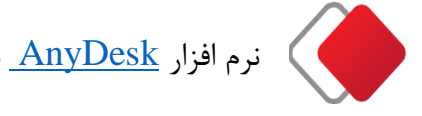

نرم افزار <u>AnyDesk</u> برای سیستم عامل ویندوز

جهت اتصال به کلاس مجازی، شما نیاز به نصب یک Addin بر روی سیستم خود خواهید داشت.این نرم افزار از آدرس زیر قابل دانلود است .

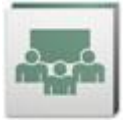

نرم افزار Adob<u>e Connect</u>

**توجه**: برای ورود به کلاس مجازی لازم است که نرم افزار Flash Player مخصوص مرورگر و افزونه AdobeConnect addin نصب شوند.

#### ورود به سایت

 آدرس سایت آموزش الکترونیکی دانشگاه هنر اصفهان را در مرور گر خود وارد کنید یا از طریق پرتال دانشگاه، پنل دسترسی سریع هیات علمی اقدام نمایید.

http://lms.aui.ac.ir

برای استفاده بهتر از قابلیتهای سیستم حتما از مرورگر فایرفاکس استفاده نمایید.

**2-** با نام کاربری و کلمه عبور خود وارد وبسایت شوید.

(توجه داشته باشید که در هنگام وارد کردن نام کاربری و رمز عبور کیبورد سیستم بر روی English قرا داشته باشد).

|                                                                                                    | - 0 X            |
|----------------------------------------------------------------------------------------------------|------------------|
| <ul> <li> <ul> <li></li></ul></li></ul>                                                                                     |                  |
| مند من المنظمة المنظمة المنظمة المنظمة المنظمة المنظمة المنظمة المنظمة المنظمة المنظمة المنظمة المنطقة المنطقة ا            | 🗣 \varTheta :    |
|                                                                                                    | »                |
| انتلاعیه فای سیستم                                                                                                    | سیستم مدیریت یا، |
| سنم<br>بین باذگرد انگردی<br>ام کاریم، از افزاری<br>کنه موز اشه سور<br>این افزاوس کنه<br>این افزاوس کنه<br>این افزاوس کنه *ی |                  |
| denter for men a                                                                                                    |                  |
| سيستم فديريت بادديرك الديريت بادديرك                                                                                        |                  |
|                                                                                                    |                  |
|                                                                                                    |                  |

**نام کاربری**: شماره ۶ رقمی استاد در سامانه گلستان میباشد.

**رمز عبور:** کد ملی استاد میباشد.

**توجه**: چنانچه هنگام ورود با مشکل مواجه شدید به کارشناس IT یا آموزش دانشکده خود مراجعه نمایید.

#### برای دریاف کد ۶ رقمی استاد میتوانید به روش زیر عمل نمایید:

ابتدا وارد حساب کاربری خود در سامانه گلستان شوید.

سپس در **منوی آموزش ← برنامه هفتگی و امتحان← برنامه حضور اساتید در ترم** را انتخاب نمایید.

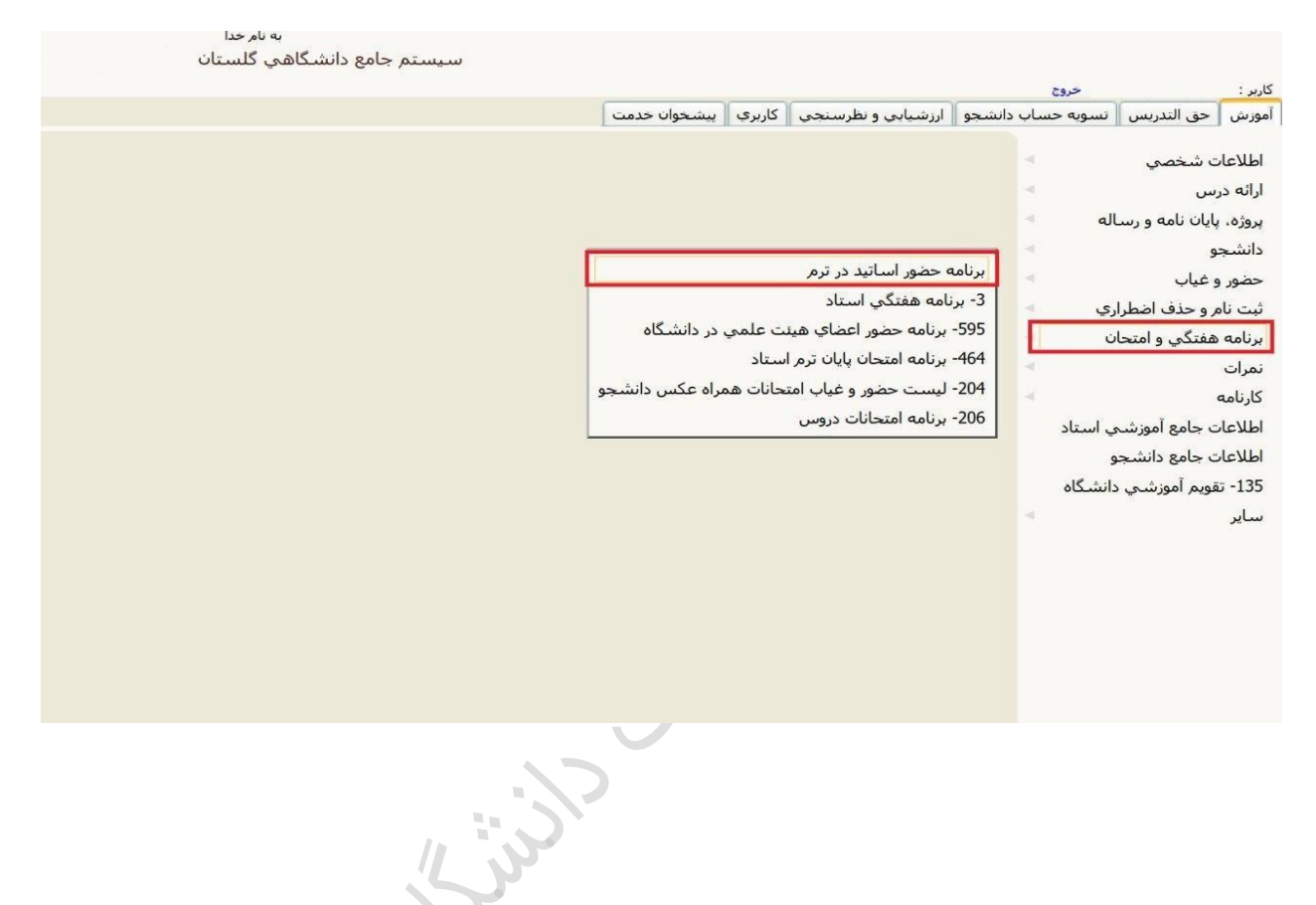

در منوی "**برنامه حضور اساتید در ترم**" در قسمت "**شماره استاد**" می توانید شماره ۶ رقمی استاد را مشاهده نمایید.

| گلستان               | سيستم جامع دانشگاهي |                                               |                     |                       |                       |            |
|----------------------|---------------------|-----------------------------------------------|---------------------|-----------------------|-----------------------|------------|
|                      |                     |                                               |                     | 25                    | خرا                   | کاربر :    |
|                      |                     | , رقمی اسانید                                 | شماره شش            | • حضور اساتید در ترم  | ينوي کاربر ∥ χ برنامه | ∘ × ∣ ∧    |
|                      |                     |                                               | -                   | باتید در ترم          | 🚺 برنامه حضور اس      |            |
|                      |                     |                                               | ١٣٩٨                | رم دوم، بال تحصيلي٩٩- | ترم ۳۹۸۲ 🕥            | شماره      |
|                      |                     | منتقى الم                                     |                     |                       | یتاد 📜 🔋              | ىتىمارە اس |
|                      |                     | ساعت پايان                                    | 🛛 ساعت شروع         | 🔪 روز 🔪               | فته                   | فه         |
|                      |                     |                                               | 🕥 شـرح برنامه       | /                     | نبور                  | نوع حظ     |
|                      |                     | فر رديف ابتدا روي <mark>آن</mark> کليک نمائيد | براي اصلاح يا حذف ه | ) حذف 🔿               | ايجاد 🖲 اصلاح (       | درخواست    |
| حضور و غیاب<br>استاد | شرح برنامه          | نوع حضور                                      | ساعت<br>بابان       | ساعت<br>روز شروع      | هفته                  | رديف       |

# معرفی فضای کاربری

پس از ورود به سامانه با کلیک بر رو "**فضای کاربری**" میتوانید بخشهای زیر را مشاهده نمایید:

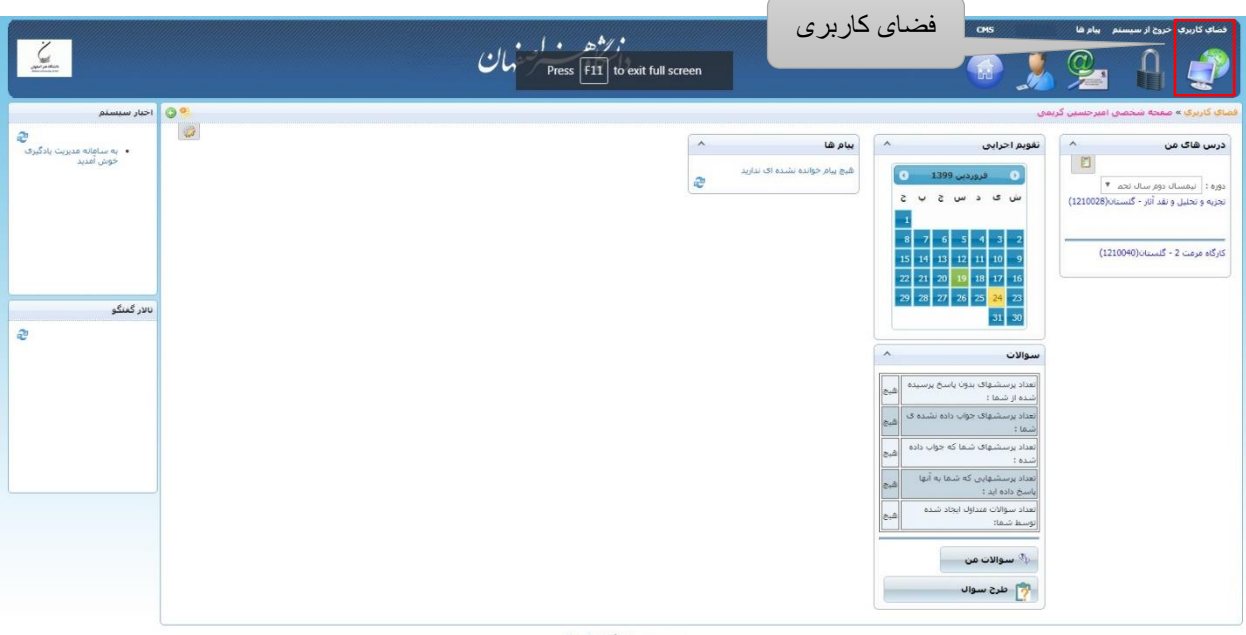

بيستم مديريت بادگيرف الكترونيک

## بخش درس های من:

در این بخش با انتخاب دوره مورد نظر تمام دروس انتخابی دوره شما لیست شده است.

به عنوان نمونه وارد دوره ترم دوم سال تحصیلی ۱۳۹۸-۹۹ ← تجزیه و تحلیل و نقد آثار میشویم و بر روی تجزیه و تحلیل و نقد آثار کلیک میکنیم.

|                                                            | cres<br>المراجع المراجع المراجع المراجع المراجع المراجع المراجع المراجع المراجع المراجع المراجع المراجع المراجع المراجع | فساده کاربرای خروج از سیستم بیام ها<br>می ای ای ای ای ای ای ای ای ای ای ای ای ای                                                                                                    |
|------------------------------------------------------------|----------------------------------------------------------------------------------------------------|----------------------------------------------------------------------------------------------------|
| العام مسمعات<br>- جاوزه مسمعات<br>- فوش العند<br>بری کمیگو |                                                                                                    | المراجع من معالی میں میں جو ترین کا دی<br>جو از شیط کا میں<br>(1210040)-دیس کا میں<br>(1210040)-دیس کا میں<br>(121000 |

## ورود به کلاس مجازی

پس از اینکه وارد درس شدید، برای هر درسی دارای چند ماژول تعریف شده است که این ماژول ها برای اساتید عبارتند از:پیوست، تمرین، آزمون، کلاس مجازی، مشاهده اعضا و ...

| کلاس مجازی   |                   |                  |                     | ~ اطلاعات           |
|--------------|-------------------|------------------|---------------------|---------------------|
| آزمون (0)    | 🔽 تمرین ها (0)    | 📩 محتوا (0)      | 🛀 محتوای تکمیلی (0) | 🖉 پيوست (0)         |
| 🗼 اخبار      | 👔 تالار گفتگو     | 💕 مشاهده اعضا    | 🛉 طرح سوال          | 🙎 سوالات متداول (0) |
| 🏧 کلاس مجازی | گزارشات درس       | 🕎 اتاق گفتگو     | 읽 اجزاء نمرہ        | 📑 نمرہ              |
|              | مخزن سوالات آزمون | よ درسهای اخذ شده | 💄 مدیریت جلسات      | نظرسنجی             |

# ماژول کلاس مجازی:

بعد از کلیک بر روی ماژول کلاس مجازی شما به صفحه کلاس مجازی هدایت میشوید. در صفحه جاری ابتدا باید کلاس مجازی را ایجاد نمایید. برای این کار باید بر روی "ایجاد کلاس جدید" کلیک نمایید.

|                                                        | دانتكاهت لرصفهان               | نسانه کاربرد خرد از میسنم بیارها 06<br>می ای ای ای ای ای ای ای ای ای ای ای ای ای |
|--------------------------------------------------------|--------------------------------|----------------------------------------------------------------------------------|
| 09                                                     |                                | فضای کاربری » تجربه و تحلیل و نقد آثار - گلستان » مدیریت کلاس مجاری              |
|                                                        |                                | الله ابتاد کلاس حدید<br>م                                                        |
| نوع کلاس تعداد حلسات تعداد کاربران عملیات              |                                | יות לצוייני                                                                      |
| ۵) برط الرقيقة كلاس مجازى 1 0 عمليات<br>با برط الرقيقة | : سە ئىنبە 19 غۇرىنى 1399 :    | العربه و نعلن و عد أن السنان (i)<br>ايجاد كلاس جديد                              |
|                                                        |                                |                                                                                  |
|                                                        |                                |                                                                                  |
|                                                        |                                |                                                                                  |
|                                                        |                                |                                                                                  |
|                                                        | سيستم مديريت بادگيرى الكترونيك |                                                                                  |
|                                                        |                                |                                                                                  |
|                                                        |                                |                                                                                  |
|                                                        |                                |                                                                                  |
|                                                        |                                |                                                                                  |

در صفحه جدید ابتدا گزینه "افزودن تمام کاربران" را تیک بزنید، سپس بر روی گزینه "ایجاد" کلیک نمایید. سپس وارد صفحه تنظیمات کلاس مجازی میشوید(برای هر درس فقط یک بار کلاس مجازی را ایجاد مینماییم).

| ×                    | 🚍 پيوست                                         |       |
|----------------------|-------------------------------------------------|-------|
|                      | عنوان*:   تجزیه و تخلیل و نقد آثار - گلستان (3) |       |
|                      | زبان: English (بان                              |       |
|                      | 📄 افزودن تمام کاربران این درس به کلاس مجازی     |       |
|                      |                                                 |       |
| افنيدين تواركاريدان  |                                                 |       |
| افرودن لمام حاربر ان |                                                 | ايجاد |
|                      |                                                 |       |

در صفحه تنظیمات کلاس مجازی ابتدا تب "کاربران مجاز کلاس" را انتخاب نمایید.

سپس در تب "کاربران مجاز ورود به کلاس مجازی" استاد درس و کاربران دلخواه( حل تمرین درس) را انتخاب نمایید.

 $\cdot$ 

سپس در قسمت "تغییر نقش" نقش موارد انتخاب شده( استاد) را به "Host" تغییر دهید.

|     |                 | ن                      | دانتكاهت لرصفها                                             | a tuli scr | en.                  | ous                                                | لمتك كاريرى حرج از سيستم بيام ها<br>في الم الم الم الم الم الم الم الم الم الم          |
|-----|-----------------|------------------------|-------------------------------------------------------------|------------|----------------------|----------------------------------------------------|-----------------------------------------------------------------------------------------|
| -   | 2               |                        | · 10-1                                                      | utiant t   |                      | ا محاری » نظیمان کلاس محاری<br>کار بر ان مجاز کلاس | ی کاربری به نجربه و تحلیل و نقد آثار - گلستان به کلامیر<br>اطلاعات کلامی<br>نام کاربی : |
| لنو |                 |                        |                                                             |            |                      | ,<br>                                              | نام و نام خانوادگی :                                                                    |
|     | Participant     |                        | 👧 رونیه سیالیان                                             |            | Student              | 941120110121                                       | اربا ہےتی ہے۔آبادی                                                                      |
|     | Participant     |                        | 🙇 مهدیس رضائی                                               |            | Student              | 9511201116                                         | 🧸 سروناز فروغی                                                                          |
| 8   | Participant     | کار بر ان مجاز او رو د | 🚨 سميرا رشيدې                                               | 0          | Student              | 961121011103                                       | 🙇 فروزان افشاری                                                                         |
|     | Participant     | 333 3 . 6 3.3          | 🤷 سرور خطیدی                                                |            | Student              | 961121011104                                       | 💩 مهناب اکبرزاده اصفهان                                                                 |
|     | Host            |                        | 🙇 امیرحسین کریمی                                            | 0          | Student              | 961121011105                                       | 💩 محمدرضا امیدی                                                                         |
|     |                 |                        |                                                             |            | Student              | 961121011106                                       | 🚨 حمیدرضا امیدی مورنادی                                                                 |
|     |                 |                        |                                                             |            | Student              | 961121011110                                       | 🚨 فاطمه جمیدی اصفهادی                                                                   |
|     | .1.15.1.1.11    |                        |                                                             |            | Student              | 961121011117                                       | 💩 نیما سلیمانی مفرد                                                                     |
|     | اللحاب خارير ان |                        |                                                             |            | Student              | 961121011118                                       | 🚨 سمانه شجاعی جشوفانی                                                                   |
|     | دلخواه          |                        |                                                             |            | Student              | 961121011119                                       | 💩 سارا مابری جفانولی                                                                    |
|     |                 |                        | منف تبيير نفس<br>Participant<br>Presenter<br>Host<br>Denied |            | <sup>عش</sup> "Host" | <u>ن</u>                                           | •                                                                                       |

| ~     |                                 | ن <i>الأهر</i> و إ. و ر |             |            |                 | CMS                                     | وح از سیستم بیام ها          | کاربرې حر    |
|-------|---------------------------------|-------------------------|-------------|------------|-----------------|-----------------------------------------|------------------------------|--------------|
|       |                                 | داسكاه سيسترصفهان       |             |            |                 | \overline 🚯 🏓                           | ₽ ₽                          |              |
|       |                                 |                         |             |            | يمات كلاس محارى | نان » گلاس های مجاری » <mark>تنظ</mark> | ربه و تحلیل و نفد آثار - گلس | ريري » نح    |
|       |                                 |                         |             |            |                 | كاربران مجاز كلاس                       | تنظيمات كلاس                 | عات کلاس     |
| حسنجو |                                 | T (a)                   | ي: همه نقبز | عنوان نقبت |                 |                                         | , کاربری :                   | نام          |
| لغو   |                                 |                         |             |            |                 |                                         | انوادگى :                    | نام و نام خا |
|       | کاربران مجاز ورود به کلاس مجازی |                         |             |            | دیدت این درس    | کاربران محار به ،                       |                              |              |
| 8     | Participant                     | 🚨 روزبه سرالیان         | <b>^</b>    | Student    | 941120110121    |                                         | مرآبادى                      | یا نصری نہ   |
|       | Participant                     | 🚨 مهدیس رضائی           |             | Student    | 9511201116      |                                         | ىي                           | مروناز فروغ  |
|       | Participant                     | 🚨 سمیرا رشیدی           |             | Student    | 961121011103    |                                         | ارى                          | روزات افشنا  |
|       | Participant                     | 💩 سرور خطینی            |             | Student    | 961121011104    |                                         | اده اصفهات                   | هناب اكبرزا  |
| 8     | Host                            | 💩 امیرحسین کریمی        |             | Student    | 961121011105    |                                         | ىيدى                         | حمدرضا اء    |
|       |                                 | Þ                       |             | Student    | 961121011106    |                                         | يىنى مورتانى                 | ميدرضا ام    |
|       |                                 |                         | -0          | Student    | 961121011110    |                                         | دف اصفهادی                   | طمه حميا     |
|       |                                 |                         |             | Student    | 961121011117    |                                         | ى مغرد                       | ها سليمان    |
|       |                                 |                         | •           | Student    | 961121011118    |                                         | اعنى جشوقانين                | تمانه شج     |
|       | تبديل نقش كاربران دلخواه به     |                         |             | Student    | 961121011119    |                                         | ، جمانوئی                    | سارا صابری   |
|       | "Host"                          | حذف الغيير نقش          | -           |            |                 |                                         |                              |              |
|       |                                 |                         |             |            |                 |                                         |                              |              |
|       |                                 |                         |             |            |                 |                                         |                              |              |

در تب تنظیمات کلاس میتوانید جلسههای درس را ایجاد نمایید. در قسمت "عنوان جلسه" نام جلسه را تعریف نمایید. در قسمت "تاریخ شروع" تاریخ، ساعت شروع و مدت زمان کلاس به دقیقه را وارد نمایید. سپس جلسه را "ذخیره" نمایید.

| i de la la la la la la la la la la la la la                                                                                                    | + تنظیمات کلامی مجاز ک 🖓 ک                                          | and the second state was a state for                                                                          |                                                                                                    |
|----------------------------------------------------------------------------------------------------|---------------------------------------------------------------------|----------------------------------------------------------------------------------------------------|----------------------------------------------------------------------------------------------------|
| مر المر مر مر مر مر مر مر مر مر مر مر مر مر م                                                                                                    | ← → C ③ Not secure   Ims1.aui.ac.ir/VirtualClassSetting/MjQ=/MjI=/N | tw==/MjI=/MTI=/ODU=                                                                                           | 🗟 🕁 📴 🖯                                                                                                    |
| The State of the state of the state                 |                                                                     | دانتگاهست کرصفهان                                                                                             | ندار کاررو میری او میسم باویا<br>منطق الم تنظیمات کلاس                                                                                                    |
| المرتجدين المرتجد المرتجد المرتج المرتجد المرتجد المرتجد المرتجد المرتجد المرتجد المرتجد المرتجد المرتجد المرتجد المرتجد المرتجد المرتجد المرتجد المرتجد المرتجد المرتجد المرتجد المرتجد المرتجد المرتجد المرتجد المرتجد المرتجد المرتجد المرتجد المرتجد المرتجد المرتجد المرتجد المرتجد<br>المرتجد المرتجد المرتجد<br>المريج المرتجد المرتجد المرتجد المرتجد المرتجد المرتجد المرتجد المرتجد المرتج المرتجد المرتجد المرتجد المرتجد المرتجد المرتجد المرتجد المرتجد المرتجد المرتجد المرتجد المرتجد المرتيان المرتان المرت المرتيان المرتي المرتي<br>المر المراج الم | وافد شد                                                             | ه زمانی کلاس های دیگری نیز نعریف شده است که هرایت شرکت کنندگان همزمان در کلاس های مجاری از مقدار مجار بیشتر ا | فصای کاربری » نجره و تحلیل و نید آثار - طلاس های مجاری » تعلیمات کلاس مجاری<br>در این باز<br>اطلاعات کلاس انتظیمات کلاس کاربران مجار کلاس                                                                                                    |
| المعدية وروني ولي المراجع المعدى المراجع<br>الموجلة المراجع المعالي المحدية المراجع المعالي المحدية المراجع المعالي<br>المحدية المراجع المراجع المراجع المحدية المراجع المحدية المراجع المراجع المحدية المراجع المحدية المراجع المحدية المراجع المراجع المراجع المراجع المراجع المحدية المراجع المحدية المراجع المحدية المراجع المراجع المراجع المراجع المحدية المراجع المحدية المراجع المحدية المراجع المحدية المراجع المحدية المراجع المحدية المراجع المحدية المراجع المحدية المراجع المحدية المراجع المحدية المراجع المحدية المراجع المحدية المراجع المحدية المراجع المحدية المراجع المحدية المراجع المحدية المراجع المحدية المراجع المحدية المحدية المحدية المحدية المحدية المحدية المحدية المحدية المحدية المحدية المحدية المحدية المحدية المحدية المحدية المحدية المحدية المحدية المحدية المحدية المحدية المحدية المحدية المحدية المحدية المحدية المحدية المحدية المحدية<br>المحدية المحدية المحدية المحدية المحدية المحدية المحدية المحدية المحدية المحدية المحدية المحدية المحدية المحدية ا                                                                                                    |                                                                     |                                                                                                    |                                                                                                    |
| ۲<br>سوان نسب : سوان الله الله الله الله الله الله الله ال                                                                                                    | المائه کردن جلسه حدید                                               | عنوان جلسه                                                                                                    | نام کلاست: اینجابه و بخانی و نقد آثار - کلستان (3)<br>توضیحات: [یدون توشیحات                                                                                                    |
| سىستىغ قىزىت بادگىرى الكىزىيى                                                                                                    | ذخيره جلسه                                                          | ريس<br>الله (الله)<br>تاريخ شروع                                                                              | تعلوات حلسته : حلسته اول<br>تمریک حلسته : حلسته اول<br>تمریک حلیقات :<br>ویفیعات:<br>این مریک<br>این مریک<br>این مین مریک<br>این مریک<br>این مریک<br>این مریک<br>این مریک<br>این مریک<br>این مریک<br>این مریک<br>این مریک<br>این مریک<br>این مریک<br>این مریک<br>این مریک<br>این مریک<br>این مریک<br>این مریک<br>این مین مریک<br>این مریک<br>این مین مریک<br>این مریک<br>این مران مران مران<br>این مران مران مران<br>این مران<br>این مران<br>این مران<br>این مران<br>این مران<br>این مران<br>این مران<br>این مران<br>این مران<br>این مران<br>این مران<br>این مران<br>این مران<br>این مران<br>این مران<br>این مران<br>این مران<br>این مران<br>این مران<br>این مران مین<br>این می مران می مرن<br>این مران مرم<br>این مران مین مران<br>این مران |
|                                                                                                    |                                                                     | سیستم مدیریت یادگیری الکترونیک                                                                                |                                                                                                    |
|                                                                                                    |                                                                     |                                                                                                    |                                                                                                    |

اکنون دوباره در قسمت "درسهای من" بر روی درس تجزیه و تحلیل و نقد آثار کلیک میکنیم. سپس بر روی گزینه "کلاس مجازی" کلیک میکنیم.

| <b>And Andrew</b>   | د ماه کارد مدیم بارها ۲۵۵<br>می ای ای ای ای ای ای ای ای ای ای ای ای ای                                                                                             |
|---------------------|----------------------------------------------------------------------------------------------------|
| اخبار درس ارائه شده | فمنای کاربری » نجزه و نجلیل و نند آبار - گلستان                                                                                                    |
| Ð                   | تجزیه و تحلیل و نقد آثار - گلسیات<br>عیوان بازانمان داشتگره خلفت و برمت - عیوان دوره : برمسال تحییلی 1396-99<br>عیوان نیشن شما : Tester<br>هیران فشارکت در این درس |
| ىىدر كىنگو<br>ئ     | ليست اسابد وربي<br>عرون                                                                                                    |
|                     | وریس<br>اور سندر استان نیدر استان کید<br>استان استان کار این این این این این این این این این این                                                                   |
|                     | مریک کی اور سند (۵) این کمیلی (۵) کی اور کی کی اور کی کی اور کی کی اور کی کی اور کی کی اور کی کی اور کی کی کی کی کی کی کی کی کی کی کی کی کی                        |
|                     | Name (1) and (1) and (1) and (1) and (1)                                                                                                    |

در صفحه مدیریت کلاس مجازی لیست جلساتی که ایجاد نمودهاید برای شما نمایش داده میشود. شما میتوانید با کلیک بر روی لینک فعال جلسه (لینک به رنگ آبی ) وارد کلاس مجازی شوید.

| دانتگاهت ارسفهان                                                             | لحله کاریک جرح ار سیسم بیار ها 🛛 😚                                  |
|------------------------------------------------------------------------------|---------------------------------------------------------------------|
| Q 9                                                                          | فضای کاربری » نجریه و تحلیل و نفد آنار - گلستان » مذیریت کلاس مجاری |
|                                                                              | ابجاد کلاس جدید 🔏                                                   |
| نوع کلاس تعداد حلسات تعداد کاربران عملیات                                    | نام کلاس                                                            |
| : سه نسبه 19 فرورین 1099 نام در می اوند کانان مجاری 1 عملیات                 | ا تجزیه و تحلیل و نقد آثار - گنستان (1)                             |
| حلسه اول: سه شبيه 19 فروردين 10:15 13:00 بيط 120 دقيقه كلاس مجارت 4 4 عمليات | 🖃 تجزیه و تحلیل و نفد اتار - گلستان (3)                             |
| کلیک نمایید                                                                  |                                                                     |
| سىبستم مديريت بادكيرك الكروبيك                                               |                                                                     |
|                                                                              |                                                                     |
|                                                                              |                                                                     |
|                                                                              |                                                                     |

توجه کنید لینک ورود به کلاس فقط در روز و ساعت ارائه درس فعال خواهد شد و در سایر موارد غیر فعال است.

برای ورود به کلاس مجازی دقت و رعایت نکات زیر الزامی است:

- دقت کنید که لینک هر درس فقط در ساعات ارائه درس فعال می باشد.
- برای مشاهده کلاس مجازی بر روی موبایل باید Adobe Connect Add in مخصوص موبایل ( اندروید یا <u>IOS</u> ) را بر روی گوشی هوشمند خود نصب کنید.
  - <sup>ر</sup>قبل از ورود به کلاس مجازی لازم است نرم افزار <u>فلش پلیر</u> بر روی سیستم نصب باشد.

میتوانید با کلیک بر روی گزینه میان وارد بخش ویرایش کلا درس جدید ایجاد نمایید.

وارد بخش ویرایش کلاس مجازی شده و جلسههای

|                                                                     | دائتكاه سنسطر مفهان                                                                                                    | ا الحالي الم الم الم الم الم الم (OK 38037 الم الم الم الم الم الم الم الم الم الم |
|---------------------------------------------------------------------|----------------------------------------------------------------------------------------------------|------------------------------------------------------------------------------------|
| 0%                                                                  |                                                                                                    | فضای کاربری » نجزیه و تحلیل و نقد آثار - گلستان » مدیریت کلاس مجاری                |
|                                                                     |                                                                                                    | ایجاد کلاس جدید                                                                    |
| نوع كلاس تعداد جلسات تعداد كاربران عمليات                           |                                                                                                    | יות צוגיש                                                                          |
| کلاس مجازی 1 1 عملیات                                               | : سە شىنبە 19 ئۈرۈدىن 04:05 بىق                                                                                         | 🖃 تجزیه و تحلیل و نقد آثار - گلستان (1)                                            |
| کلاس مجاری 1 🛐 ویرایش کلاس مجاری                                    | ج <b>لىسە اول</b> ە: سە شىنبە 19 فرۇردىي 10:15                                    جلىسە اولە: سە شىنبە 19 فرۇردىي 10:95 | 🖻 نجزیه و تخلیل و نقد آثار - گلستان (3)                                            |
| <ul> <li>خدف کلاس مجاری</li> <li>گزارش حضور غیاب کاربران</li> </ul> |                                                                                                    |                                                                                    |
|                                                                     |                                                                                                    |                                                                                    |
|                                                                     |                                                                                                    |                                                                                    |
|                                                                     |                                                                                                    |                                                                                    |
|                                                                     |                                                                                                    |                                                                                    |
|                                                                     | سیستم ندیریت یادگیرک الکترونیک                                                                                          |                                                                                    |
|                                                                     |                                                                                                    |                                                                                    |
| Vec                                                                 |                                                                                                    |                                                                                    |

# مواردی که مانع ورود به کلاس مجازی می شود

سرویس به نام پاپ آپ بلاکر، معمولا این سرویس جلوی پاپ آپها یا کادرهای کوچک تبلیغاتی مزاحم از جنس فلش را میبندد ولی از آنجا که کلاس مجازی حاضر از جنس فلش میباشد بایستی این سرویس را خاموش کرد.

> خاموش کردن این سرویس در مرورگر فایرفاکس به شیوه زیر میباشد: مرورگر فایرفاکس FireFox:

در قسمت مدیریت کلاس مجازی هنگامی که بر روی لینک فعال جلسه (لینک آبی رنگ)، در بالای صفحه، زیر نوار آدرس، <mark>کادر زرد رنگی</mark> اضافه میشود. بر روی گزینه "Options" کلیک میکنیم.

| يت کلاس مجازی 🖏           | × عدير                | +                   |             |          |                                                    |                                                                 |                                                                                               |                               |              |                                           |                                       |
|---------------------------|-----------------------|---------------------|-------------|----------|----------------------------------------------------|-----------------------------------------------------------------|-----------------------------------------------------------------------------------------------|-------------------------------|--------------|-------------------------------------------|---------------------------------------|
|                           | 1.aui.ac.ir/VirtualAc | dmin/MjQ=/          | Mjl=/Mw==/N | -IjN=    |                                                    |                                                                 |                                                                                               | C C Q Search                  |              | ☆自♣                                       | * .                                   |
| Firefox prevented         | this site from oper   | ning a pop-u        | ıp window.  |          |                                                    | ار<br>سرحیهان                                                   | ف نمایید.<br>دا حود                                                                           | "Options" کلیہ                | ر روی گزینه  | بر بنام ها ب<br>رویس                      | یروی حروع او سیس<br>اربری حروع او سیس |
| 09                        |                       |                     |             |          |                                                    |                                                                 |                                                                                               |                               | ت گلاس مجاری | ل و نفد آنار - گلستان » <mark>مدیر</mark> | يرې » نجزيه و نجل                     |
|                           |                       |                     |             |          |                                                    |                                                                 |                                                                                               |                               |              |                                           | اد کلاس جدید                          |
| عمليات                    | ات تعداد کاربران      | تعداد حلسا          | نوع کلاس    |          |                                                    |                                                                 |                                                                                               |                               |              |                                           |                                       |
| عمليات                    | 1                     | 1                   | کلاس مجازی  | 0دقيفه   | 04:05 ب.ط                                          | : سە شىبە 19 فروردىن 1399                                       |                                                                                               |                               |              | لسنان (1)                                 | و تحلیل و نقد آثار - گ                |
| عمليات                    | 4                     | 1                   | کلاس مجازی  | 120دقيقه | 10:15 ي.ط                                          | <b>سه اول</b> : سه شنبه 19 فروردین 1399                         | جلس                                                                                           |                               |              | لستان (3)                                 | و تحلیل و نقد أثار - گ                |
|                           |                       |                     |             |          |                                                    |                                                                 |                                                                                               |                               |              |                                           |                                       |
|                           |                       |                     |             |          |                                                    |                                                                 | سيستم غنيرت بادگيرك الكرونيك                                                                  |                               |              |                                           |                                       |
|                           |                       |                     |             |          |                                                    |                                                                 | مىيىمەم مەرىپ يادگىرك الكىرونىڭ                                                               |                               |              |                                           |                                       |
| ۰ و                       |                       | M 0                 |             | 8 6      |                                                    |                                                                 | سيسفع غديوت بادگيرك الكيرونيك                                                                 |                               | EN           | ee <b>O</b> († 8 4) ⊄                     | 🔊 🏴 Lati 20                           |
| e -                       |                       | M 0                 | •           | s 6      | <u>د</u> .                                         | تخاب نمايي                                                      | سيست منديت بادكيرك الكنونيك<br>  Allow را اذ                                                  | pop-ups fo                    | r Ims.aui    | ∞ • • • • •<br>نه "ac.ir.                 | ں گزیا                                |
| <b>e</b>                  |                       | N 0                 |             |          | e المالي                                           | تتخاب نمايي<br>op-ups for Im                                    | سیستر منیب بدکیری تکیویک<br>  Allow را اذ<br>اs1.aui.ac.ir                                    | pop-ups fo                    | r Ims.aui    | ≈ • • • • •<br>نه "ac.ir.                 | ∝ س⊫<br>ں گزیا                        |
| op-ups                    | for " .               | • •                 |             |          | ه ا<br>ی.ک.<br>dit Per                             | یتخاب نمایی<br>op-ups for Im                                    | سیسم میرین باکرد اقدومک<br>Milow (ا اذ<br><u>Is1.aui.ac.ir</u> )                              | pop-ups fo                    | r Ims.aui    | ≈ • • • • •<br>نه "ac.ir.                 | ، است<br>ی گزینا                      |
| op-ups                    | for " aui.ac.         | ۲ O<br>گزینه<br>ir  |             | A        | ت ا<br>بد.<br>llow <u>p</u><br>dit Pop             | یتخاب نمایی<br>op-ups for Im<br>o-up Blocker C                  | سیسم میرت باکیرک اکبرویک<br>Milow إ Allow را اذ<br>Is1.aui.ac.ir<br>Options                   | pop-ups fo                    | r Ims.aui    | ≉ • • • • • •<br>نه "ac.ir.               | ∞ سے ۹ ©<br>یں گزیا                   |
| e r<br>op-ups<br>, "lms.a | for " -<br>aui.ac.    | و مع<br>گزینه<br>ir |             |          | ه م<br>ی.<br>Illow <u>p</u><br>dit Pop<br>ion't sł | یتخاب نمایی<br>op-ups for Im<br>o-up Blocker C<br>now this mess | سیسم میری بیکرد اکترونک<br>ا Allow را اذ<br>ا <u>s1.aui.ac.ir</u><br>Dptions<br>age when pop- | pop-ups fo<br>ups are blocked | r Ims.aui    | ≫ • • • • • •<br>نه "ac.ir.               | ∝ س⊲ ©<br>ب گزیا                      |

Allo

توجه نمایید که غیر فعال کردن pop-ups در هر مرورگر یک بار انجام میگیرد.

هم اکنون دوباره بر روی لینک فعال جلسه کلیک نمایید.

| Jac of a station |                           |                 |                         | اهست لرصفهان                                   | دانتج | CHS          | 380397                    | م بنام ها        | خریج از سیست       | فننای کاربری<br>ک |
|------------------|---------------------------|-----------------|-------------------------|------------------------------------------------|-------|--------------|---------------------------|------------------|--------------------|-------------------|
| 0 %              |                           |                 |                         |                                                |       | ن کلاس مجاری | ستان » <mark>مديري</mark> | و نغد آثار - گلد | نجزيه و تحليل      | فضاي کاربري »     |
|                  |                           |                 |                         |                                                |       |              |                           |                  | س جدید             | 🔏 ایجاد کلاء      |
| عمليات           | هداد جلسات اتعداد کاربران | نوع کلاس نه     |                         |                                                |       |              |                           |                  |                    | نام کلاس          |
| عمليات           | 1 1                       | کلاس مجازی      | 0 ب.ظ 0دقيقه            | : سەشىيە 19 قەدىن، 1399                        |       |              |                           | ستان (1)         | بل و نقد آثار - گٺ | 🖃 تجزیه و تحل     |
| عمليات           | 4 1                       | کلاس مجازی      | اب الم                  | ح <b>لسه اول</b> : سه شنبه 19 فروردین 1399 15: | כ     |              |                           | ستان (3)         | بل و نقد آثار - گٺ | 🖻 تجزیه و تحل     |
|                  | ب آبی رنگ<br>مایید.       | ں لینک<br>لیک ن | بر رو <del>:</del><br>ک |                                                |       |              | در                        | 2                | S.                 |                   |

پس از ورد به کلاس صفحه ای شبیه به صفحه زیر باید برای شما فعال شود:

در ورود برای اولین بار یه تور آموزشی برای نحوه استفاده از قسمت های مختلف برنامه نشان داده می شود. شما می توانید گزینه Don't show this again را انتخاب نمایید و آن را ببندید که دوباره این پنجره نمایش داده نشود.

| () vc.uc | k.ac.ir/sazizi/? | launcher=false |           |                     |                     |                                                                             |                                                                |       |                                                                                                    |                             |
|----------|------------------|----------------|-----------|---------------------|---------------------|-----------------------------------------------------------------------------|----------------------------------------------------------------|-------|----------------------------------------------------------------------------------------------------|-----------------------------|
| <b>K</b> | Meeting          | Layouts P      | ods Audio | 4) - 1 - 2          | · 🛔 ·               |                                                                             |                                                                |       |                                                                                                    | Help                        |
| Share    | Meeting          | Layouts Pr     | ods Audio | Tips for using Adob | e Connect for Hosts | Pods are little windows<br>room. You can close the<br>them anywhere in your | for different types of act<br>em, add them, resize an<br>room. | Video | (1)<br>(2)<br>estate<br>My W<br>(1)<br>estate<br>(2)<br>estate<br>(2)<br>estate<br>(2)<br>estate<br>(2)<br>estate<br>(2)<br>estate<br>(2)<br>estate<br>(3)<br>estate<br>(4)<br>(4)<br>(5)<br>(5)<br>(5)<br>(5)<br>(5)<br>(5)<br>(5)<br>(5 | Help<br>sharing<br>Collabor |
|          |                  |                |           |                     |                     |                                                                             |                                                                |       |                                                                                                    |                             |
|          |                  |                |           |                     |                     |                                                                             |                                                                |       |                                                                                                    |                             |

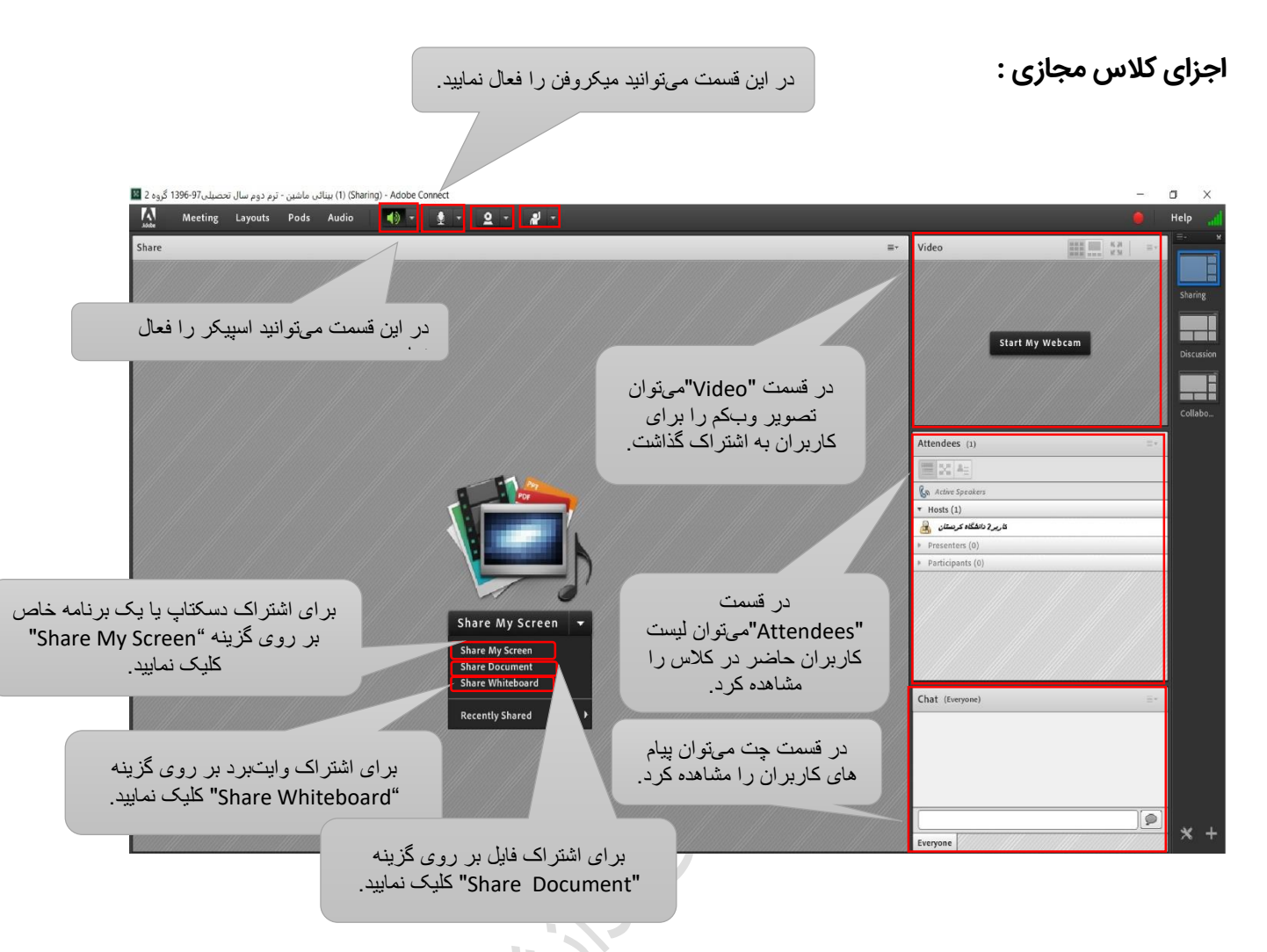

**نکته بسیار مهم:** اساتید محترم باید در هنگام شروع کلاس از منوی Meeting گزینه Record Meeting را انتخاب کنند.( <u>فیلم آموزشی</u>)

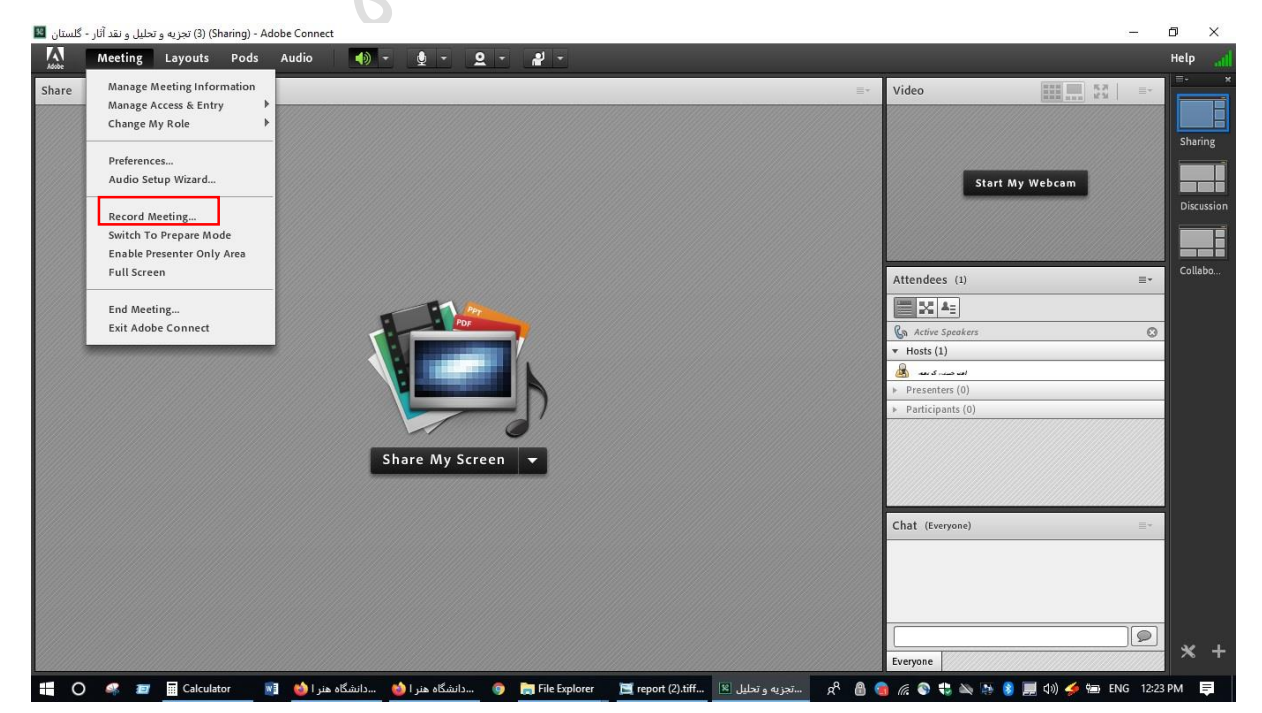

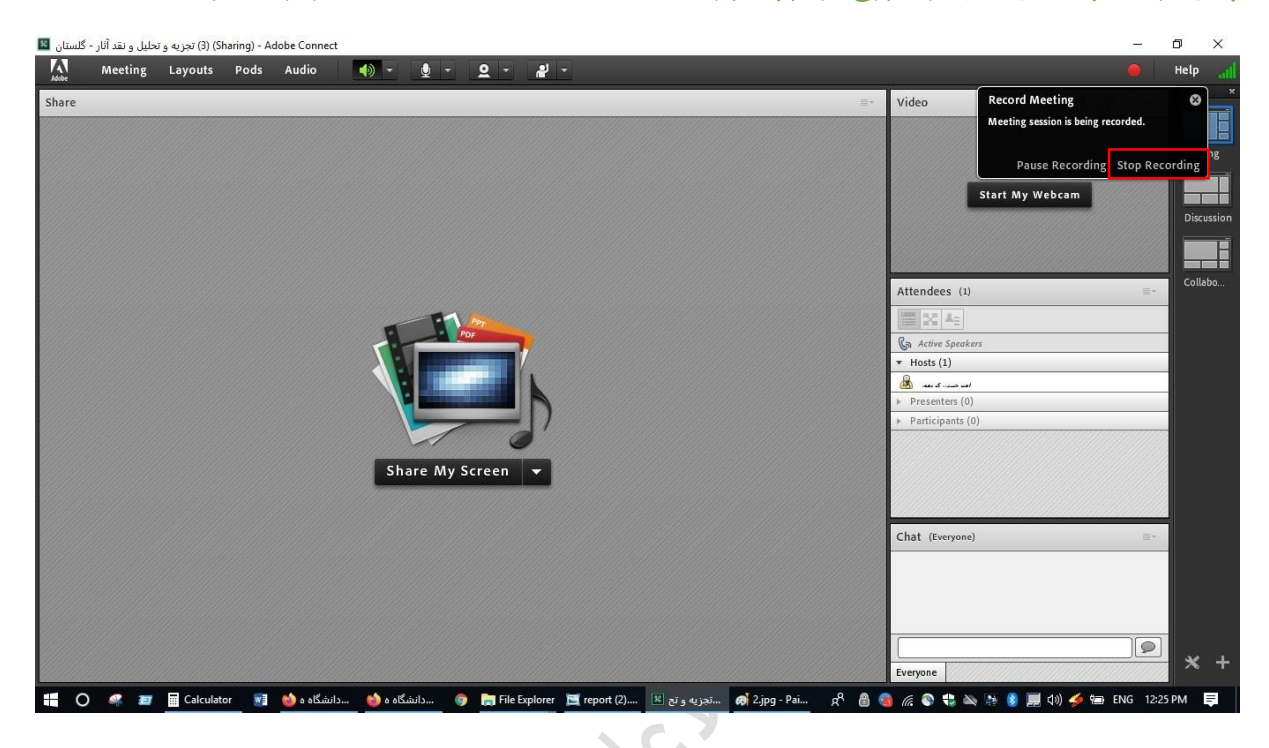

-

پس از اتمام کلاس قبل از خروج از نرم افزار حتماً دکمه Stop Recording را زده شود.

و جهت خروج از کلاس از منوی Meeting گزینه End Meeting را انتخاب نمایند.

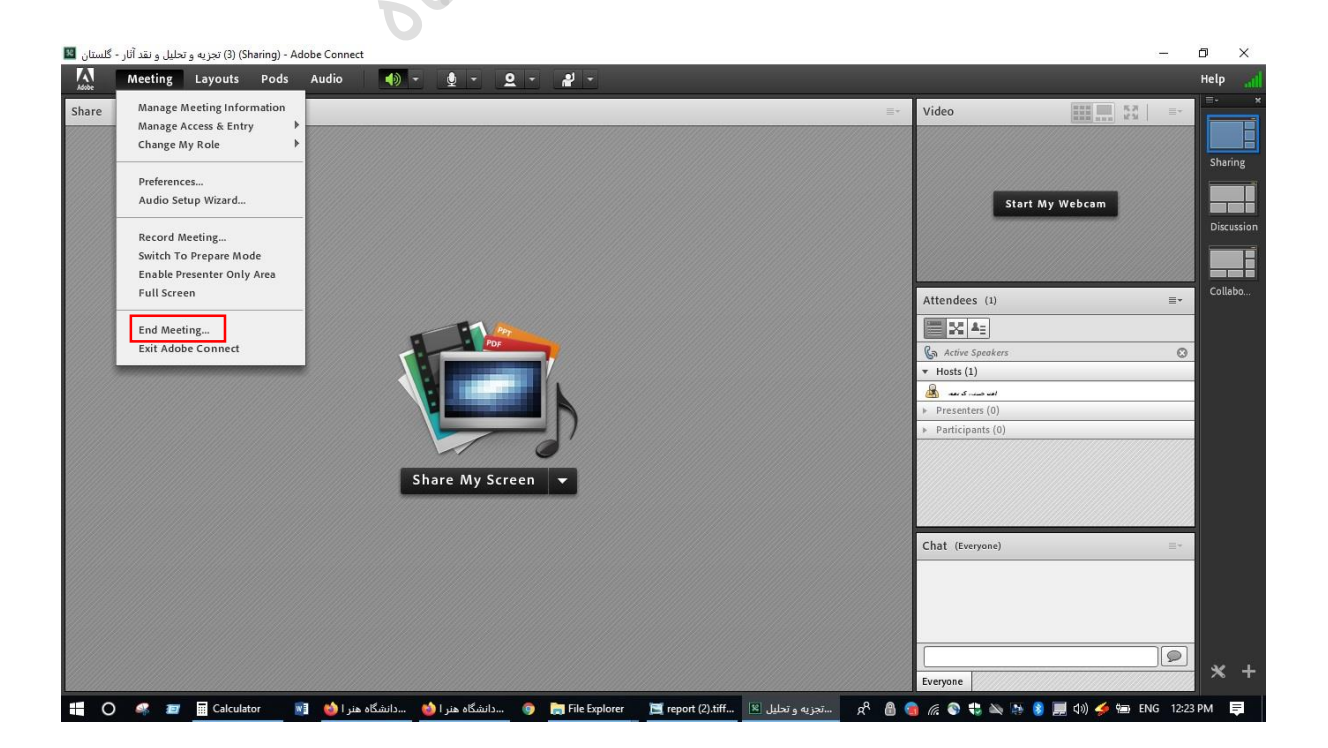

روشن کردن دوربین وبکم توسط استاد:

برای اینکار باید گزینه Start my Webcam کلیک کرده و در ادامه گزینه Allow را انتخاب نمایید.

برای کاهش بار و ترافیک سرور توصیه می شود که دوربین را فعال ننمایید.

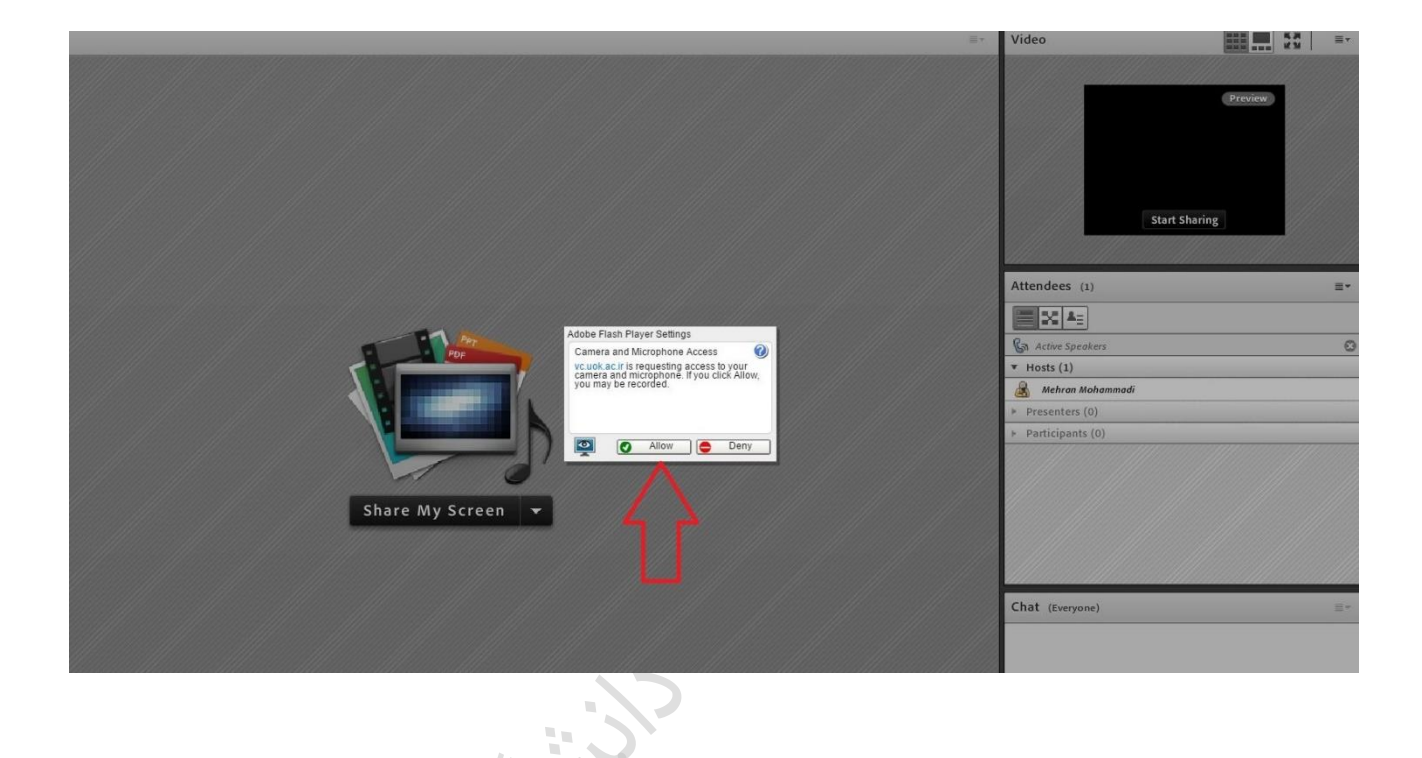

بعد مطابق شکل زیر باید start sharing را انتخاب نمایید:

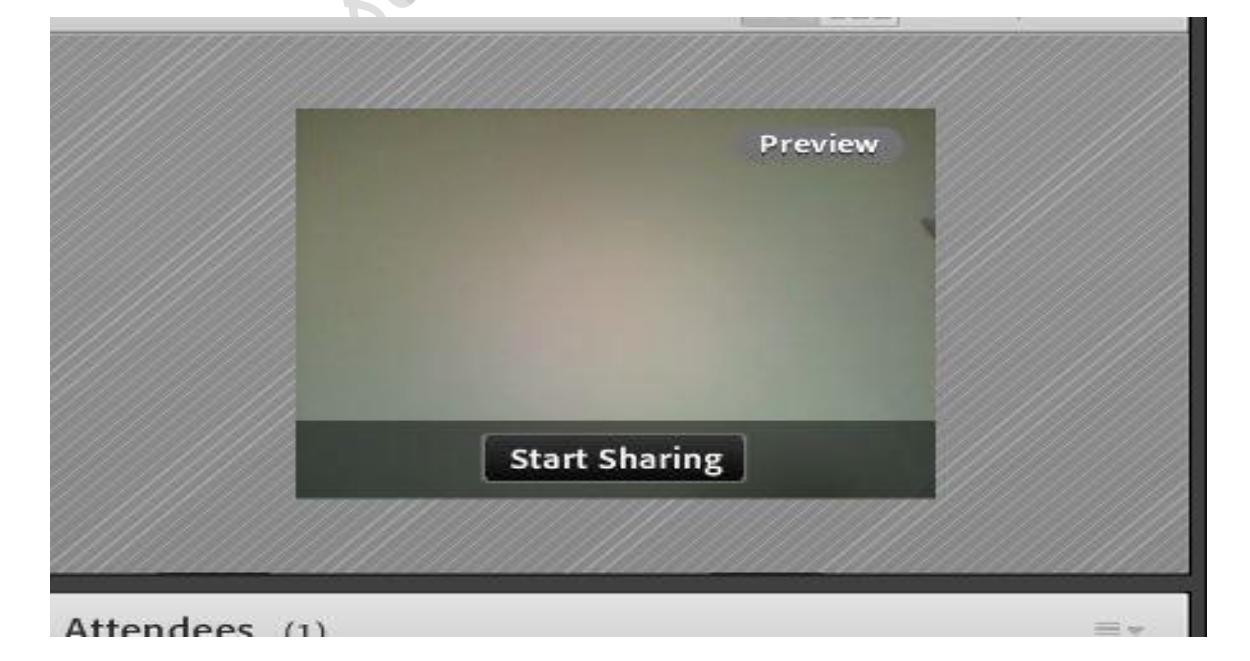

#### لیست دانشجویان (Attendees):

در این قسمت می توان تعداد افراد حاضر در کلاس را مشاهد نمود:

|   | Attendees (1)                                 |                        |
|---|-----------------------------------------------|------------------------|
|   |                                               |                        |
|   | Ga Active Speakers                            | 0                      |
|   | ▼ Hosts (1)                                   |                        |
|   | 🙈 Mehran Mohammadi                            |                        |
|   | <ul> <li>Presenters (0)</li> </ul>            |                        |
|   | <ul> <li>Participants (0)</li> </ul>          |                        |
|   |                                               |                        |
|   |                                               |                        |
|   |                                               | 0                      |
|   |                                               |                        |
|   |                                               |                        |
|   |                                               |                        |
|   |                                               |                        |
|   |                                               |                        |
|   |                                               |                        |
|   |                                               |                        |
|   |                                               |                        |
|   |                                               |                        |
|   |                                               |                        |
|   | " ) ·                                         |                        |
|   |                                               |                        |
|   |                                               |                        |
|   |                                               | چت (Chat):             |
|   |                                               |                        |
|   | ، توانند سوالات خود را مطرح نمایید.           | در این قسمت داشجویان م |
|   | ی نوانند <i>سورد و انتوان است</i> اری استان ا |                        |
|   |                                               |                        |
|   |                                               |                        |
|   |                                               |                        |
| Y |                                               |                        |
|   |                                               |                        |
|   | Chat (Everyone)                               |                        |
|   |                                               |                        |
|   |                                               |                        |
|   |                                               |                        |
|   |                                               |                        |
|   |                                               |                        |
|   |                                               |                        |
|   |                                               |                        |
|   |                                               |                        |

توجه نمایید که هنگامی که به صورت فارسی در قسمت چت تایپ میکنید، هنگام تایپ حرف "ی" متن به هم میریزد. در این صورت لازم است جهت تایپ حرف "ی" از کلید ترکیبی shift+x استفاده گردد.

یا فونت ادوبی کانکت را نصب نمایید.

#### فعال کردن دسترسی میکروفن و یا وب کم برای دانشجویان:

دانشجویانی که میخواهند از طریق وبکم و یا میکروفن صحبت کنند و یا میخواهند ارائه بدهند، میتوانید این دسترسیها را برای آنها فعال کنید. برای اینکار در منوی لیست دانشجویان (Attendees) با کلیک بر روی نام دانشجو می توانید این دسترسی ها را به انها بدهید.

|                                                                                                    | Attendees (2)                      |
|----------------------------------------------------------------------------------------------------|------------------------------------|
|                                                                                                    |                                    |
|                                                                                                    | Ga Active Speakers                 |
|                                                                                                    | ▼ Hosts (1)                        |
|                                                                                                    | 🙈 NaviD Daaria                     |
|                                                                                                    | <ul> <li>Presenters (0)</li> </ul> |
|                                                                                                    | ▼ Participants (1)                 |
| Start Private Chat<br>Enable Microphone<br>Enable Video<br>Enable Drawing<br>Request Screen Share<br>Make Host<br>Make Presenter | Mohsen Alavi                       |
|                                                                                                    |                                    |

**Enable Microphone** : با کلیک بر روی گزینه Enable Microphone اجازه صحبت به کاربر داده می شود و در صورتی که تنظیمات میکروفون شرکت کننده به درستی انجام شده باشد ، صدای او در کلاس شنیده خواهد شد. همچنین با فعال کردن آن یک آیکون کوچک در سمت راست نام کاربر به نمایش در خواهد آمد.

| Bracasters (0)                       |  |
|--------------------------------------|--|
| Presenters (0)                       |  |
| <ul> <li>Participants (1)</li> </ul> |  |
| 💄 Mohsen Alavi                       |  |
|                                      |  |

**Enable Video**: با کلیک بر روی گزینه Enable Video اجازه روشن کردن وب کم به کاربر داده می شود. **Make Presenter**: این گزینه برای مواقعی باید فعال شود که می خواهید دسترسی ارائه در کلاس را برای یک کاربر خاص فعال کنید. با اینکار کاربر میتواند صفحه دسکتاپ، pdf، پاورپوینت و ... رادر کلاس ارائه بدهد.

| Start Private Chat      Enable Microphone      Enable Microphone      Enable Video      Enable Drawing      Enable Drawing      Request Screen Share      Make Host      Make Presenter | Attendees (2) |
|----------------------------------------------------------------------------------------------------|---------------|
|----------------------------------------------------------------------------------------------------|---------------|

#### محتوای کلاس :

در قسمت Share می توانید دستکاپ خود را به اشتراک بگذارید (Share my Screen) یا فایل به اشتراک بگذارید

(Share Document) همانند پاورپوینت ،pdf و ... ویا از Whiteboard استفاده نمایید. که در تمامی حالت دانشجوبان می توانند فایل های شما را به صورت کامل ببیند.

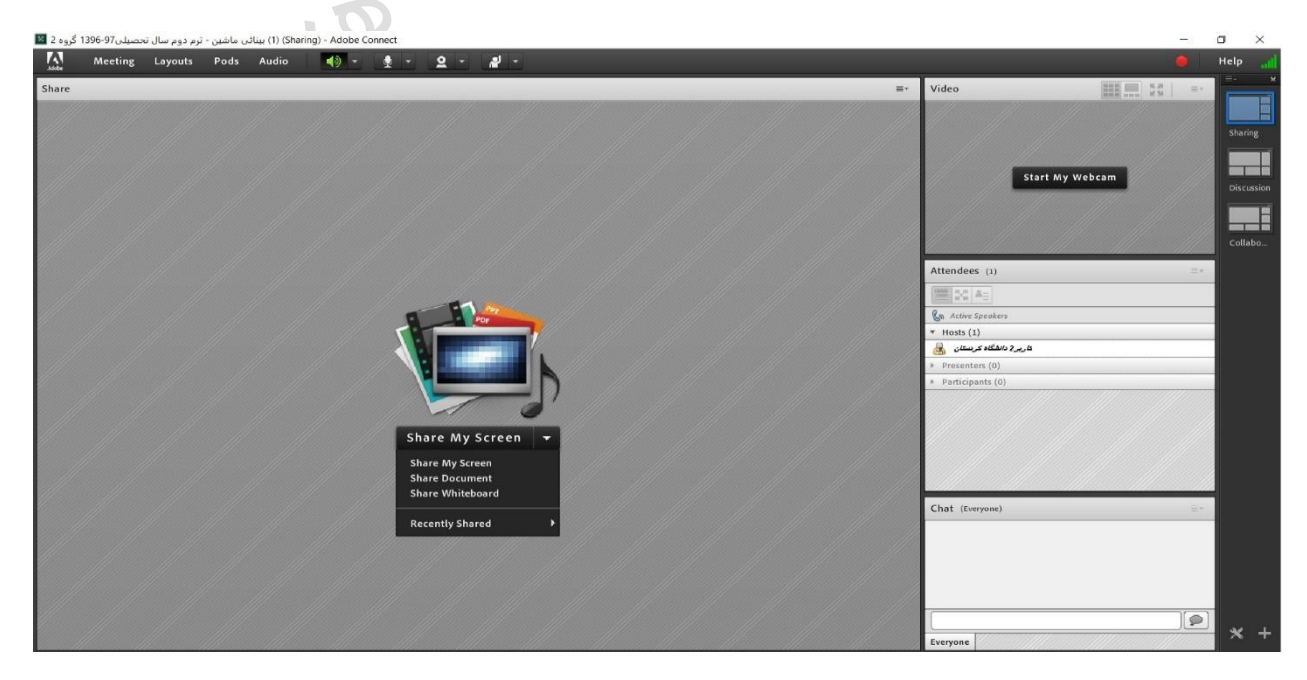

#### :Share My Screen

در این قسمت میتوانید دسکتاپ و یا یک برنامه کاربردی خاص را به اشتراک بگزارید.

**اشتراک دسکتاپ:** در قسمت Share my Screen تب Desktop را انتخاب می نماییم.

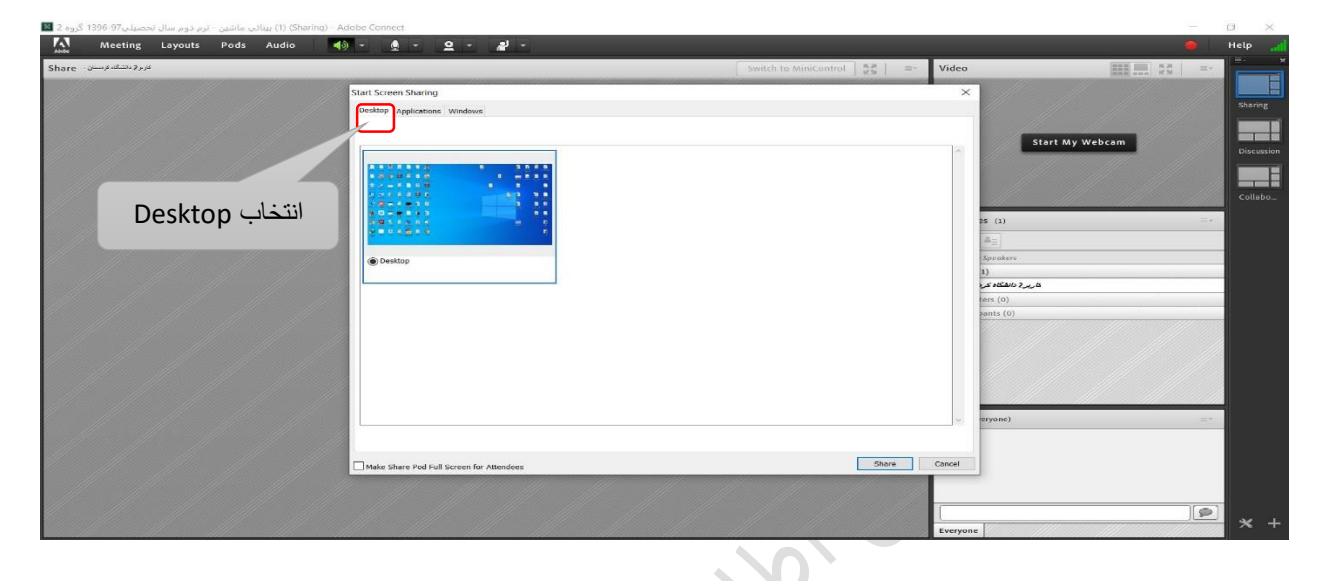

**اشتراک برنامه کاربردی:** در قسمت Share my Screen تب Applications را انتخاب می نماییم. سپس برنامه مورد نظر را انتخاب نمایید.

| Ad - (Sharing) (1) بینائی ماشین - ترم دوم سال تحصیلی 1396-97 گرو۔<br>م | obe Connect                                                                                       |                                                                                                    | - 0       |
|------------------------------------------------------------------------|---------------------------------------------------------------------------------------------------|----------------------------------------------------------------------------------------------------|-----------|
| Meeting Layouts Pods Audio 📢 🥬                                         |                                                                                                   | Switch to MiniControl                                                                                                    | Help      |
|                                                                        | Start Screen Sharing<br>Desktop Applications Windows<br>with applications to share:               |                                                                                                    | My Webcam |
| انتخاب Applications                                                    | Note -<br>-<br>-<br>-<br>-<br>-<br>-<br>-<br>-<br>-<br>-<br>-<br>-<br>-                           | la collar<br>to collar<br>to collar                                                                                       |           |
|                                                                        |                                                                                                   | err (0)<br>err (0)<br>err |           |
| انتخاب برنامه مورد نظر                                                 | hternet Download Manager 6.31     Helidar-1Gef- collegeproteith.<br>(valuation copy) (varrar eve) | .it.nar pook (explorer.exp)                                                                                                    | ±*.       |
|                                                                        | Make Share Pod Full Screen for Attendees                                                          | Share Cancel                                                                                                    |           |
|                                                                        |                                                                                                   |                                                                                                    | ×         |

**اشتراک فایل:** در این قسمت از منوی Share Document ، Share را انتخاب میکنیم. سپس در قسمت Browse My Computer فایل مورد نظر را انتخاب میکنیم.

| Select Docun                                                                  | nent to Share    |                                     | _                | _         |
|-------------------------------------------------------------------------------|------------------|-------------------------------------|------------------|-----------|
| Share History<br>Whiteboards<br>Uploaded Files<br>My Content<br>Shared Conter | s Na             | me                                  | Ty               | /pe       |
|                                                                               | Only             | / supported documents are listed ab | ove.             |           |
| Browse My                                                                     | Computer         | Browse را انتخاب نمایید.            | My Computer      | Cancel    |
| Select file to                                                                | upload by vc.uol | cac.ir                              |                  | ×         |
| Look in                                                                       | : 🚺 book         |                                     | V 🗿 🏚 📂 🖽 🗸      |           |
|                                                                               | Name             | ^                                   | Date modified    | У Туре    |
|                                                                               | 🗹 🜍 Hallida      | y                                   | 1/7/2016 9:38 PM | Chrome HT |
| Desktop<br>Libraries                                                          |                  | س فایل مورد نظر را انتخاب نمایید.   | بب               |           |
| This PC                                                                       |                  |                                     |                  |           |
| Network                                                                       | <                |                                     |                  | >         |
|                                                                               | File name:       | Halliday                            | ~                | Open      |
|                                                                               | Files of type:   | All Supported File Types            | ~                | Cancel    |

**اشتراک Whiteboard:** در این قسمت از منوی Share Whiteboard ،Share را انتخاب میکنیم. در این قسمت میتوانی با قلم و یا لمس لپ تاپ برای دانشجویان بنویسید.

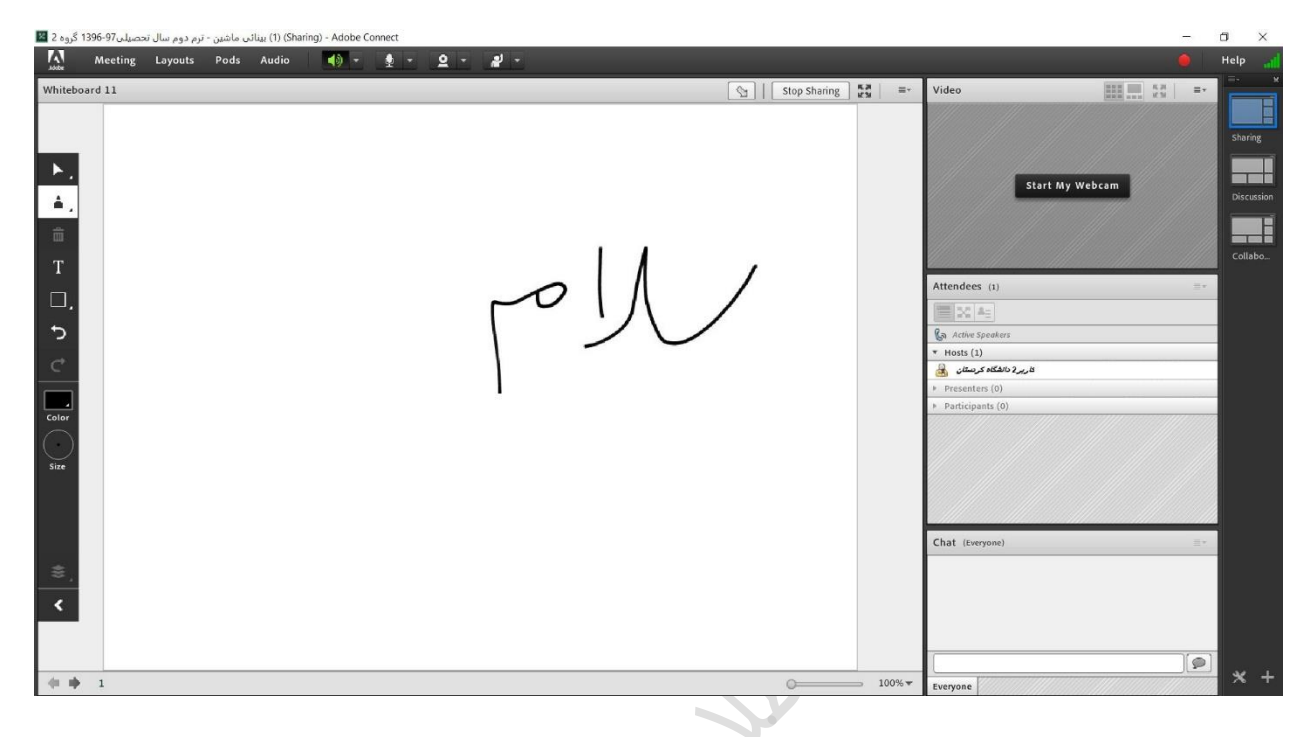

در پایان جلسه نیز برای اینکه ضبط کلاس متوقف شود در منوی Meeting گزینه End Meeting را انتخاب میکنیم و سپس دکمه Ok را کلیک میکنیم.

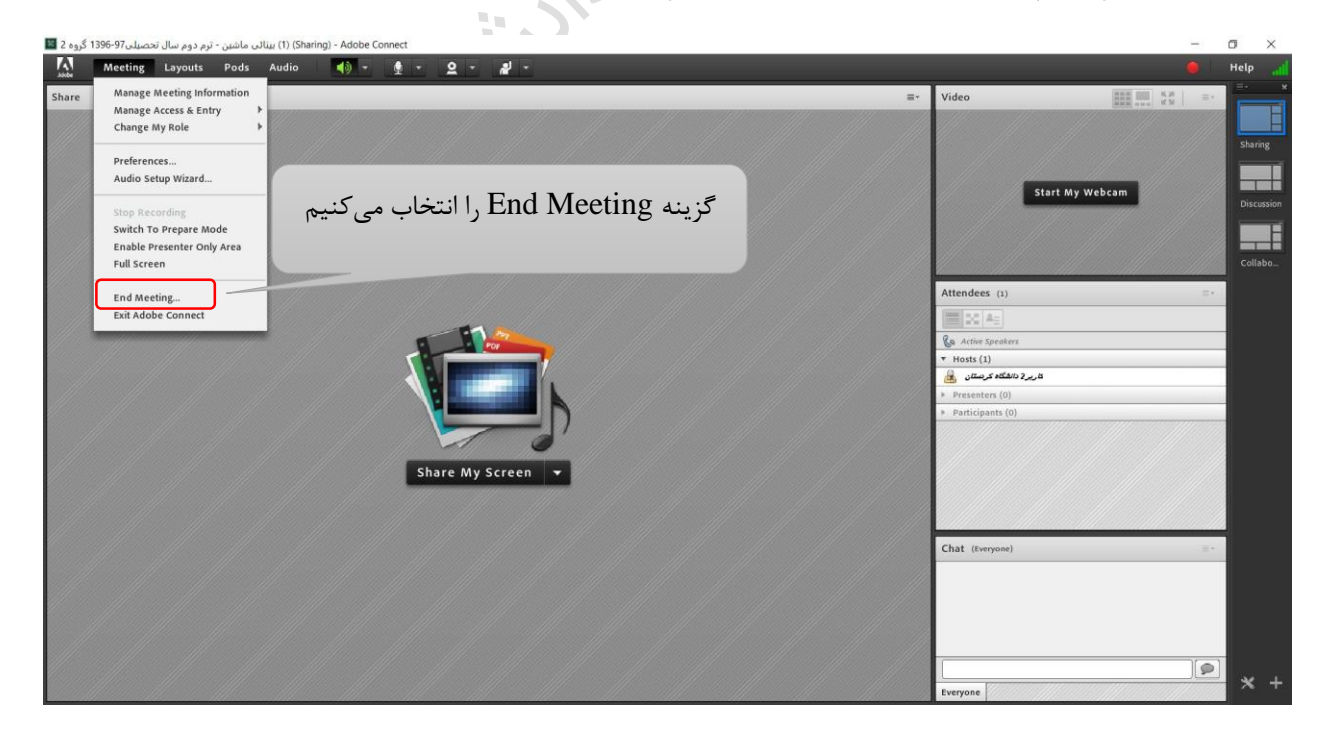

# پيوست

## \* تنظیمات میکروفن و صدای جلسات

قبل از برگزاری هر جلسه ممکن است که نیاز داشته باشید ، مقدار بلندی یا آرامی صدا را تنظیم نمایید. یا در حین بعضی از جلسه ها ممکن است که کاربران از ضعیف بودن صدا یا بلند بودن بیش از حد آن شکایت کنند. جهت تنظیم این مهم بر روی فلش کوچک علامت میکروفون کلیک و گزینه Adjust Microphone Volume را انتخاب نمایید.

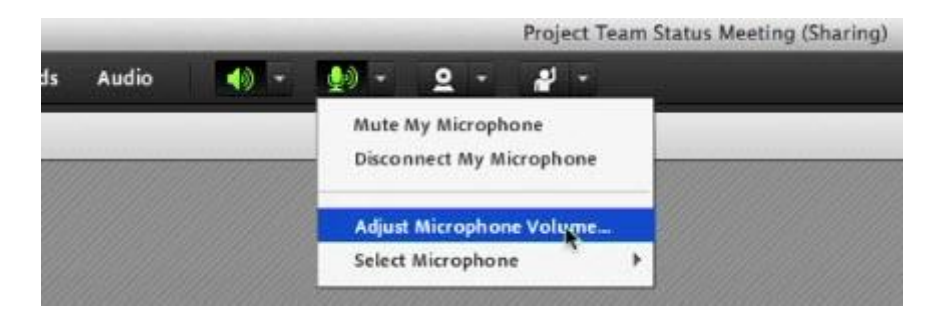

از این قسمت خواهید توانست مقدار بلندی صدا را تنظیم کنید.

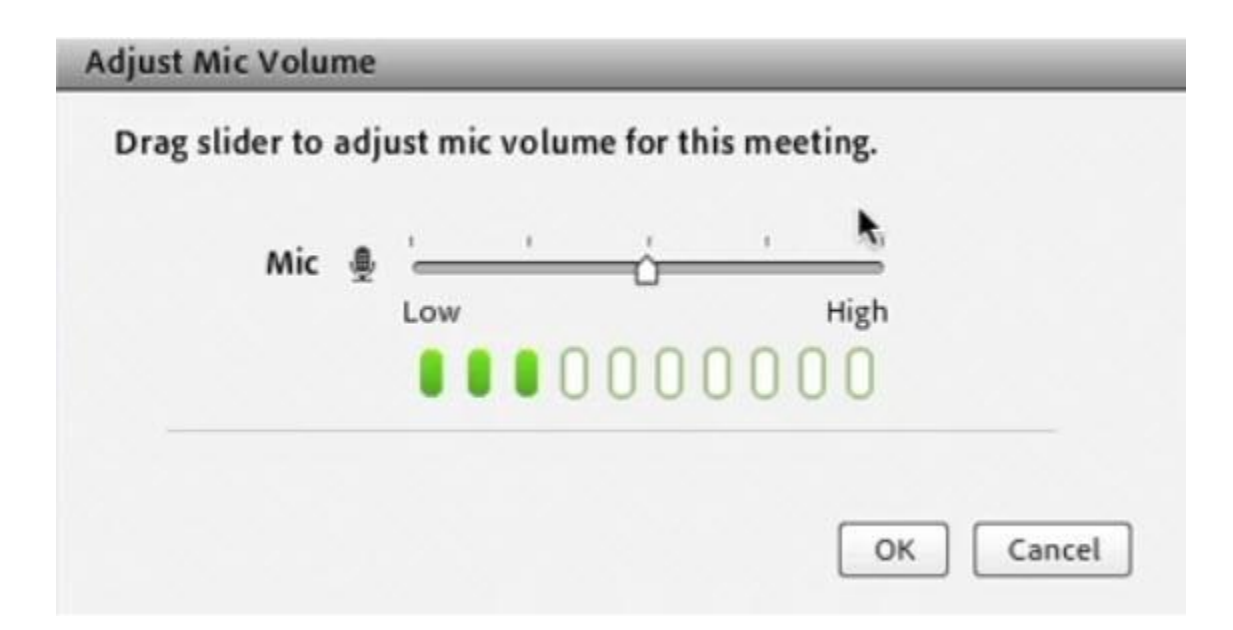

### فعال كردن ميكروفن

اکنون قصد داریم که تنظیمات مربوط به شرکت کنندگان در Meeting را آموزش دهیم. پس از پیوستن کاربران به یک Meeting نام آن ها در پاد یا قسمت Participants نمایش داده می شود. با کلیک بر روی نام کاربر یک منو باز خواهد شد.

|                                                                                                    | Attendees (2)                      |
|----------------------------------------------------------------------------------------------------|------------------------------------|
|                                                                                                    | 🙈 NaviD Daaria                     |
|                                                                                                    | <ul> <li>Presenters (0)</li> </ul> |
|                                                                                                    | ▼ Participants (1)                 |
| Start Private Chat                                                                                                | 🚨 Mohsen Alavi                     |
| <ul> <li>Enable Microphone</li> <li>Enable Video</li> <li>Enable Drawing</li> <li>Request Screen Share</li> </ul> |                                    |
| Anake Host                                                                                                    |                                    |
|                                                                                                    |                                    |

با کلیک بر روی گزینه Enable Microphone اجازه صحبت به کاربر داد ه می شود و در صورتی که تنظیمات میکروفون شرکت کننده به درستی انجام شده باشد ، صدای او در Meeting شنیده خواهد شد. همچنین با فعال کردن آن یک آیکون کوچک در سمت راست نام کاربر به نمایش در خواهد آمد.

| MaviD Daaria                         |   |
|--------------------------------------|---|
| <ul> <li>Presenters (0)</li> </ul>   |   |
| <ul> <li>Participants (1)</li> </ul> |   |
| 💄 Mohsen Alavi                       | ( |
| 💄 Mohsen Alavi                       |   |

یکی از مشکلاتی که در جلسه های با تعداد بالای شرکت کننده وجود دارد ، این است که در آن ممکن است در صورتی که نیاز به فعال بودن میکروفون همه کاربران وجود داشته باشد ، صحبت های نفرات با هم تداخل داشته باشد. یا در زمان صحبت بقیه صدای تایپ کردن یا دیگر صداهای محیطی اضافه شنیده شود. برای حل این مشکل، می توانید از منوی Audio گزینه Enable Single Speaker Mode را انتخاب نمایید.

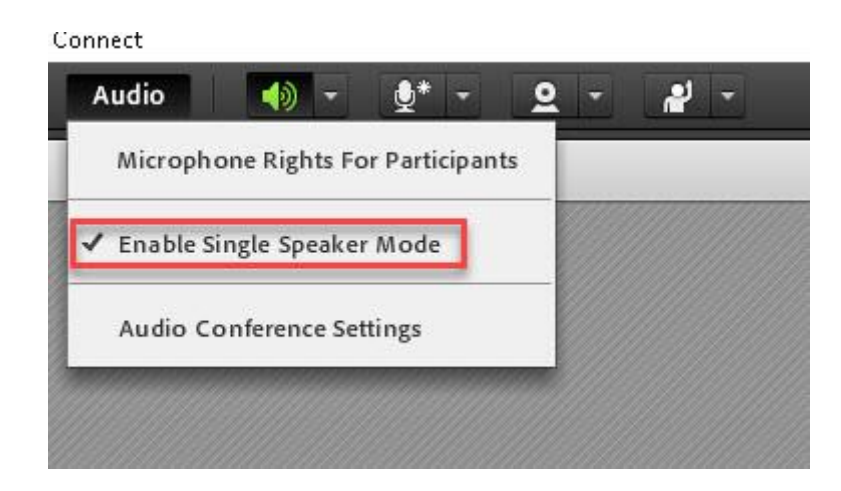

در این حالت تنها یک کاربر می تواند صحبت نماید و در هنگام پخش شدن صدای او سایر میکروفون ها در حالت بی صدا قرار خواهند داشت. اما Adobe Connect Meeting از کجا تشخیص می دهد که چه کسی در حال صحبت است ؟ و چطور نویزهای محیطی هر کاربر را با صدای صحبت او اشتباه نمی گیرد ؟

پاسخ این سوال قابلیت جالبی است که به عنوان Audio Setup Wizard شناخته می شود. در واقع به شدت توصیه می شود که از همه کاربران بخواهید در زمان شروع جلسه Audio Setup Wizard را انجام دهند تا هم از تنظیمات صحیح میکروفن و Speaker اطمینان حاصل نمایند و همچنین مقدار نویزهای محیطی بررسی شود.

#### :Audio Setup Wizard

برای انجام Audio Setup Wizard از منوی Meeting گزینه آن را انتخاب نمایید.

|       |                                    |                                          | 8              |       |      |
|-------|------------------------------------|------------------------------------------|----------------|-------|------|
| Adobe | Meeting                            | Layouts                                  | Pods           | Audio | - (ا |
| Share | Manage A<br>Manage A<br>Change M   | Aeeting Info<br>Access & Entr<br>Iy Role | rmation<br>y ⊧ |       |      |
|       | Preferenc<br>Audio Set             | es<br>tup Wizard                         | 3              |       |      |
|       | Record M<br>Switch To<br>Enable Pr | eeting<br>Prepare Mo<br>esenter Only     | de<br>/ Area   |       |      |
|       | End Meet<br>Exit Adob              | ing<br>ve Connect                        |                |       |      |
|       | and the second second              |                                          |                |       |      |

📕 TechTik Farvardin Meeting (Sharing) - Adobe Connect

در َ Audio Setup Wizard بر روی Next کلیک کنید. در مرحله یک سلامت Speaker شما بررسی می شود. بر روی Play Sound کلیک کنید و بلافاصله موسیقی پخش خواهد شد که باید بتوانید آن را بشنوید.

| Test Sound Outpu                                                        | t                                       |                             |                                      |                                |                         |
|-------------------------------------------------------------------------|-----------------------------------------|-----------------------------|--------------------------------------|--------------------------------|-------------------------|
| Ensure that your s<br>to an audible level<br>music, click <b>Help</b> . | peakers are co<br>.Click <b>Play So</b> | onnected an<br>ound to chec | id turned on. Tl<br>k your speakers, | ne volume shi<br>if you do not | ould be set<br>hear the |
| Stop Sound                                                              |                                         |                             |                                      |                                |                         |
|                                                                         | Now plays                               | ing test soun               | d                                    |                                |                         |
|                                                                         |                                         |                             |                                      |                                |                         |
|                                                                         |                                         |                             |                                      |                                |                         |
|                                                                         |                                         |                             |                                      |                                |                         |

بر روی Next کلیک نمایید. در مرحله ۲ لیست ورودی های صدا به سیستم شما نمایش داده خواهد شد. دستگاه میکروفون اصلی خود را انتخاب و بر روی Next کلیک کنید.

| Audio Setup Wizard - Step 2(4)                                                                       |                                                                                                    |  |  |  |
|----------------------------------------------------------------------------------------------------|----------------------------------------------------------------------------------------------------|--|--|--|
| Select Microphone                                                                                    |                                                                                                    |  |  |  |
| To broadcast audio using Adobe Connec                                                                | t, choose a recording device below.                                                                     |  |  |  |
| Microphone (HD Webcam C615)                                                                          | •                                                                                                    |  |  |  |
| If you are not sure which device to pick,<br>for you. If you are not using Adobe Conn<br>the wizard. | click <b>Next</b> and Adobe Connect will choose<br>ect for broadcast audio, click <b>Cancel</b> to quit |  |  |  |
| Help                                                                                                 | Cancel Prev Next                                                                                        |  |  |  |

اکنون Adobe Connect باید بررسی از میزان صدای شما در هنگام صحبت کردن انجام دهد. بر روی دکمه Record کلیک کنید و شروع به صحبت نمایید. پس از پایان بر روی Stop کلیک و دکمه Play Recording را انتخاب کنید. صدای ضبط شده خواهید شنید.

در صورتی که صدا با کیفیت مناسب ضبط شده بود بر روی Next کلیک کنید. در غیر این صورت با کلیک بر روی Help می توانید اطلاعات بیشتری درباره این قسمت به دست آورید.

| une Microphone Volume                                                                                                    |                                                                                                    |
|----------------------------------------------------------------------------------------------------|----------------------------------------------------------------------------------------------------|
| o ensure that your micropho<br>ollowing sentence into the m<br>he Play Recording button to l<br>lease speak "I can see the rec | one is working properly, click <b>Record</b> , and read the<br>icrophone. Click <b>Stop</b> once you are done and click<br>hear your recording. |
| roperly" or anything you desi                                                                                                  | ire                                                                                                    |
| roperly* or anything you desi     Record                                                                                       | ire                                                                                                    |
| roperly* or anything you desi Record                                                                                           | re                                                                                                    |

یکی از جالب ترین قسمت های این Wizard مرحله چهارم آن است. در این بخش شما می توانید ، نویز محیط را بررسی نمایید. با کلیک بر روی Test Silence صدای محیط اطراف تجزیه و تحلیل می شود و در انتها بر روی Next کلیک نمایید.

| Audio Setup Successful!                                                                 |                                          |
|-----------------------------------------------------------------------------------------|------------------------------------------|
| Success                                                                                 |                                          |
| You have completed the Audio Setup Wizard with your audio, click the Help button below. | . If you are still experiencing problems |
| Microphone - Microphone (HD Webcam C6:<br>Microphone Volume - 68                        | 15)                                      |
| Silence Level - 8                                                                       |                                          |
|                                                                                         |                                          |
|                                                                                         |                                          |
|                                                                                         |                                          |
| Help                                                                                    | Cancel Prev Finish                       |

بعد از انجام این Wizard شما مطمئن خواهید بود که تنظیمات صدا در نرم افزار Adobe Connect Meetingبه درستی صورت پذیرفته است.

با تشكر از توجه شما

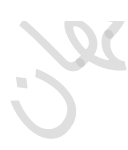